## E-BUSINESS QUICK GUIDE

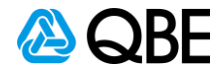

## **EDIT FAP – BPK Premium Adjustment**

## Stage 1. Create New Business transaction

**NOTE:** The Edit FAP – Premium Adjustment is only available via a New Business Transaction. You have been given this function as part of a Scheme together with Underwriting Guidelines.

- Via Sunrise, select to create a New Business transaction
- Select the risks you require & start working through the risk screens
- The option for Edit FAP will appear on the premium page for each of the individual risks

| \land QBE              |                               |                                                                  |        |                                                                                        |                      |                            | Account:             |  |  |
|------------------------|-------------------------------|------------------------------------------------------------------|--------|----------------------------------------------------------------------------------------|----------------------|----------------------------|----------------------|--|--|
| BUSINESS > New Busines | 55                            |                                                                  |        |                                                                                        | Inception: 18/07/20: | 20 • Effective: 18/07/2020 | • Expiry: 18/07/2021 |  |  |
| Property / Business In | nterruption Accreditat        | ion Premium                                                      |        |                                                                                        |                      |                            |                      |  |  |
| Premium Brea           | akdown                        |                                                                  |        |                                                                                        |                      |                            |                      |  |  |
| Situation 28           | VIC 3 The opt<br>appear<br>ea | ion for Edit FAP will<br>on premium page for<br>ch risk selected |        |                                                                                        |                      |                            |                      |  |  |
| Property               | Edit FAP *                    | \$896.90                                                         | \$0.00 | <b>S/Duty</b>                                                                          | <b>GST</b>           | <b>Total</b>               | \$201.80             |  |  |
| Total                  | \$896.90                      | \$896.90                                                         | \$0.00 | \$98.65                                                                                | \$89.69              | \$1,085.24                 | \$201.80             |  |  |
| Clauses                |                               |                                                                  |        | Underwriting Information                                                               |                      |                            |                      |  |  |
| SFT - POLICY WOR       | RDING QM485                   |                                                                  |        | Information                                                                            |                      |                            |                      |  |  |
|                        |                               |                                                                  |        | Please ensure you review clause wordings as they are part of the terms and conditions. |                      |                            |                      |  |  |
|                        |                               |                                                                  |        |                                                                                        |                      |                            |                      |  |  |

## Stage 2. Edit FAP

- To adjust premium, click on Edit FAP
- A pop up will open for you. Enter the desired amount within the field
- Click Save

NOTE: It is the Base premium only that is adjusted. Charges will automatically update

| Classes       Edit FAP       Premium       S/Duty       6ST       Total       Common         Function       Classes       Stored       Stored                                                                                                    | \land QBE                               |                                                                       |       |                                     |                      |                           | Account:             |
|----------------------------------------------------------------------------------------------------|-----------------------------------------|-----------------------------------------------------------------------|-------|-------------------------------------|----------------------|---------------------------|----------------------|
| Property / Business Interruption Accreditation Premium                                                                                                    | BUSINESS > New Business<br>Risk details |                                                                       |       |                                     | Inception: 18/07/202 | 0 • Effective: 18/07/2020 | • Expiry: 18/07/2021 |
| Premium Breakdown         Situation         Cick on Edit FAP.<br>Erter the desired amount<br>Cick Save         Property         Property         Full Annual Premium         Sy8.65       \$89.69       \$1,085.24       \$201.80         Clauses         VIC 3073       Cleck on Edit FAP.<br>Friet the desired amount<br>Cick Save       Sy8.65       \$89.69       \$1,085.24       \$201.80         Clauses       Underwriting Information         Friet re Jourge You review dause wordings as they are part of the terms and                                                                                                    | Property / Business Interruption        | n Accreditation Premium                                               |       |                                     |                      |                           |                      |
| Situation         Image: Struction       VIC 3073       Click on Edit FAP.<br>Enter the desired amount       Click Save       Image: Struction         Property       Premium       Enter adjustment at cover level       Struction       Struction         Clauses       Serve       Cancel       Save       Underwriting Information         SFT - POLICY WORDING QM       Cancel       Save       Information                                                                                                    | Premium Breakdowr                       | 1                                                                     |       |                                     |                      |                           |                      |
| Edit FAP     Premium     Levies     Image: Synthmatrix Synthmatrix Synthetaseaseaseaseaseaseaseaseaseaseaseaseasea | Situation                               | VIC 3073 Click on Edit FAP,<br>Enter the desired amount<br>Click Save |       |                                     |                      |                           |                      |
| Property     Full Annual Premium     \$98.65     \$89.69     \$1,085.24     \$201.80       Total     Enter adjustment at cover level     \$80.00     \$1,085.24     \$201.80       Clauses     Property     \$800.00     \$1000000000000000000000000000000000000                                                                                                    |                                         | Edit FAP Premium                                                      | evies | ☑ S/Duty                            | GST                  | Total                     | Comm                 |
| Total     Enter adjustment at cover level     \$98.65     \$89.69     \$1,085.24     \$201.80       Clauses     Property     \$800.00     Underwriting Information     Information       SFT - POLICY WORDING QM     Cancel     Save     Information                                                                                                    | Property                                | Full Annual Premium                                                   | )     | \$98.65                             | \$89.69              | \$1,085.24                | \$201.80             |
| Clauses Property \$ 800.00<br>SFT - POLICY WORDING QM4 Cancel Save Information Please ensure you review clause wordings as they are part of the terms and Please ensure you review clause wordings as they are part of the terms and                                                                                                    | Total                                   | Enter adjustment at cover level                                       | )     | \$98.65                             | \$89.69              | \$1,085.24                | \$201.80             |
| SFT - POLICY WORDING QM4 Cancel Save Information Please ensure you review clause wordings as they are part of the terms and                                                                                                    | Clauses                                 | Property \$ 800.00                                                    | ]     | Underwriting Inform                 | nation               |                           |                      |
| Please ensure you review clause wordings as they are part of the terms and                                                                                                    | SFT - POLICY WORDING QM4                | Cancel Save                                                           | )     | Information                         |                      |                           |                      |
| conditions.                                                                                                    |                                         |                                                                       |       | Please ensure you re<br>conditions. | eview clause wording | gs as they are part of th | e terms and          |
| Back Cancel Save                                                                                                    | Back Cancel                             |                                                                       |       |                                     |                      |                           | Save                 |

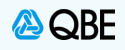

| Continue to complete the New Busin<br>Remember to adjust the premium as<br>At the final <b>Premium</b> page, you will<br>Click <b>Complete &gt; Complete Trans</b> | ness transac<br>s you comple<br>be able to se<br><b>action</b> to fina | tion by clic<br>ete each ris<br>ee the Tota<br>alise New B | cking <b>Ne</b><br>sk<br>al Adjust<br>Business | <b>kt</b> to move<br>ed Premiur | through<br>n    | thepolicy                                                                        |                    |
|----------------------------------------------------------------------------------------------------|------------------------------------------------------------------------|------------------------------------------------------------|------------------------------------------------|---------------------------------|-----------------|----------------------------------------------------------------------------------|--------------------|
| 🙆 QBE                                                                                                    |                                                                        |                                                            |                                                |                                 |                 |                                                                                  | Account:           |
| BUSINESS > New Business<br>Policy & customer detai                                                                                                    | ls                                                                     | Click Next to continue                                     | with the policy                                | Inceptio                        | n: 18/07/2020 • | Effective: 18/07/2020 •                                                          | Expiry: 18/07/2021 |
| Customer Policy History Premiur                                                                                                    | n Payment                                                              | pages.                                                     |                                                |                                 |                 |                                                                                  |                    |
| Policy Premium Breakdown                                                                                                    | FAP                                                                    | Premium                                                    | Levies                                         | ☑ S/Duty                        | GST             | Total                                                                            | ☑ Comm             |
| ■ 28 VIC 3073                                                                                                    |                                                                        |                                                            |                                                |                                 |                 |                                                                                  |                    |
| Property                                                                                                    | \$800.00                                                               | \$800.00                                                   | \$0.00                                         | \$88.00                         | \$80.00         | \$968.00                                                                         | \$180.00           |
| Liability                                                                                                    | \$500.00                                                               | \$500.00                                                   | \$0.00                                         | \$55.00                         | \$50.00         | \$605.00                                                                         | \$112.50           |
| Intermediary Fee (incl.GST)<br>Grand Total                                                                                                    | \$1,300.00                                                             | \$1,300.00                                                 | \$0.00                                         | \$143.00                        | \$130.00        | Click Complete > Co<br>to finalise Nev<br>\$0.00 \rightarrow<br>Refer to Underwr | w Business         |
|                                                                                                    |                                                                        |                                                            |                                                |                                 |                 |                                                                                  |                    |